# W-2C Form Filing: How to Import Employee and W2 data

As an employer, you are required to print W-2 forms for your employees and file w-2 form to government. If you discover an error, you may need to file Forms W-2c (Corrected Wage and Tax Statement) and W-3c (Transmittal of Corrected Wage and Tax Statement) as soon as possible.

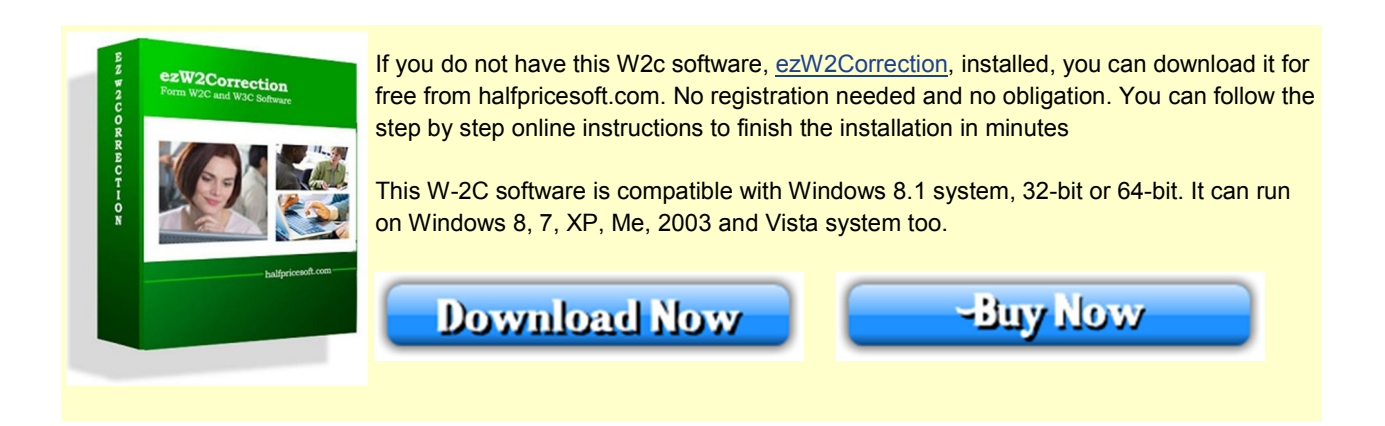

Below are the steps on how to import data from .csv file into ezW2Correction software.

### **Data File for Importing**

The data file should be saved as .csv file.

#### • Download Link

If you need a sample file for testing purpose, you can download it here. You need to unzip it after downloading it.

#### • How to convert Excel file to .csv file

If your data is saved in Excel file, you can convert it easily by clicking Excel top menu "File", then click "Save As" to save it as .csv (comma delimited) file.

### Start W-2c software

You can click ezW2Correction desktop shortcut icon to start ezW2Correction software.

## **Option 1: Import Previous W2 Data**

This function is available inside advance and enterprise versions.

You can click the top menu "Current Company" then click sub menu "Import W2 CSV" button. You can follow the structions to import data.

| ezW2Correction (20 | 14) te      | est         |                                      |                                        |                       |
|--------------------|-------------|-------------|--------------------------------------|----------------------------------------|-----------------------|
| -<br>-             |             |             |                                      |                                        |                       |
| Current Compa      | any (       | Company     | Management                           | License Key                            | Help                  |
|                    |             |             | Ŷ                                    | Ŷ                                      | Û                     |
| Company            | Form<br>W2C | Form<br>W3C | Import W2 C<br>Without<br>Correction | SV Import W2<br>CSV With<br>Correction | Import<br>W2<br>eFile |
| Company Settings   | Fo          | irms 🖓      |                                      | Imports                                | E.                    |

| pon ve | Tax Year:       | 2012 -               |      | Load Saved Mapping       | W2_data        | •                              |              |                                             |              |   |
|--------|-----------------|----------------------|------|--------------------------|----------------|--------------------------------|--------------|---------------------------------------------|--------------|---|
| tep 1: | B:\cheroi_b     | iz\documents\s       | ppor | t\ezW2Correction\W2_data | a.csv          |                                | Open file    |                                             |              |   |
| tep 2: | Settings and r  | map column<br>Header | Dei  | imter 🚬 👻                | Text Qualifier | <ul> <li>Start From</li> </ul> | Line 2       | * is required field.                        |              |   |
| C      | olumn map       |                      |      | 1 Wages, tips, other     | _1_WAGES •     | 12b Code                       | No Selection | 🖕 16 (1) State wages, tipe                  | No Selection |   |
|        | "SSN:           | SSN                  | •    | 2 Fed. Income tax wid    | _3_SOCIAL_SE . | 12b Value                      | No Selection | - 16 (2) State wages, tips                  | No Selection | - |
|        | "First Name:    | FIRST_NAME           | •    | 3 Social security wages  | _4_SOCIAL_SE . | 12c Code                       | No Selection | <ul> <li>17 (1) State income tax</li> </ul> | No Selection |   |
|        | "Last Name:     | LAST_NAME            | ٠    | 4 Social sec. tax whild  | _4_SOCIAL_SE . | 12c Value                      | No Selection | <ul> <li>17 (2) State income tax</li> </ul> | No Selection | ī |
|        | Middle Initial: | No Selection         | •    | 5 Med. wages and tips    | _5_MED_WAG     | 12d Code                       | No Selection | + 18 (1) Local wages, tip                   | No Selection | - |
|        | Suffec          | No Selection         | ٠    | 6 Med. tax withheld      | _6_MED_TAX_    | 12d Value                      | No Selection | - 18 (2) Local wages, tip                   | No Selection | - |
|        | Address 1:      | ADDRESS1             | ٠    | 7 Social sec. tips       | _7_SOC_SEC_' • | 14 Other Line 1                | No Selection | <ul> <li>19 (1) Local income tax</li> </ul> | No Selection | - |
|        | Address 2:      | ADDRESS2             | ٠    | 8 Allocated tips         | _8_ALLOCATEI   | 14 Other Line 2                | No Selection | <ul> <li>19 (2) Local income tax</li> </ul> | No Selection | - |
|        | Address 3:      | Address3             | ٠    | 10 Dependent care benft. | _10_DEPENDE    | 14 Other Line 3                | No Selection | - 20 (1) Locality name                      | No Selection |   |
|        |                 |                      |      | 11 Nonqualified Plans    | _11_NONQUAL -  | 15 (1) State                   | No Selection | - 20 (2) Locality name                      | No Selection | - |
|        |                 |                      |      | 12a Code                 | No Selection   | Employer's State ID            | No Selection | -                                           |              |   |
|        |                 |                      |      | 12a Value                | No Selection   | 15 (2) State                   | No Selection | -                                           |              |   |
|        |                 |                      |      |                          |                | Employer's State ID            | No Selection | -                                           |              |   |
|        | Test come dat   |                      | _    |                          |                | Employer's State ID            | No Selection | •                                           |              |   |

Import screen (click image to enlarge)

## **Option 2: Import both Previous and Correction W2 Data**

This function is available inside enterprise version only.

| ezW2Correction (20 | 14) -   | test              | <b>~</b>              |     |                        |             |  |
|--------------------|---------|-------------------|-----------------------|-----|------------------------|-------------|--|
| AD.                |         |                   |                       |     |                        |             |  |
| Current Compa      | any     | Company M         | Management            | Lic | ense Key               | Help        |  |
|                    |         |                   | <b>a</b>              | ~   | <b>A</b>               | 6           |  |
| Company            | Fo<br>W | rm Form<br>2C W3C | Without<br>Correction | sv  | CSV With<br>Correction | W2<br>eFile |  |
| Company Settings   |         | Forms             |                       | Im  | ports                  | L.          |  |

| ort W2 files    |                  |      |                           |               |         |                     |              |                                              |              |   |
|-----------------|------------------|------|---------------------------|---------------|---------|---------------------|--------------|----------------------------------------------|--------------|---|
| Tax Ye          | ar: 2014         | •    | Load Saved Mapp           | oing: No Sele | ection  | •                   |              |                                              |              |   |
| ep 1: B:\cher   | nxi_biz\document | s\su | pport\ezW2Correction\Test | data\W2_data  | _with_o | correction_box1.csv | Open file    |                                              |              |   |
| ep 2: Settings  | and map column   |      | Delimiter                 | Text Qualifi  | er "    | Start               | From Line 2  | * is required field                          |              |   |
| First           | Line Header      |      | . •                       | TEXT GODIN    |         | ▼ Start             |              |                                              |              |   |
| revious WZ Da   | Corrected W      | /2 D | ata                       |               |         |                     |              |                                              |              |   |
|                 |                  |      | 1 Wages, tips, other      | _1_WAGES      | •       | 12b Code            | No Selection | <ul> <li>16 (1) State wages, tips</li> </ul> | No Selection | • |
| *SSN:           | SSN              | •    | 2 Fed. Income tax wild    | No Selection  | -       | 12b Value           | No Selection | <ul> <li>16 (2) State wages, tips</li> </ul> | No Selection | • |
| *First Name:    | FIRST_NAME       | ٠    | 3 Social security wages   | No Selection  | •       | 12c Code            | No Selection | <ul> <li>17 (1) State income tax</li> </ul>  | No Selection | • |
| *Last Name:     | LAST_NAME        | •    | 4 Social sec. tax whild   | No Selection  | -       | 12c Value           | No Selection | ↓ 17 (2) State income tax                    | No Selection | • |
| Middle Initial: | No Selection     | •    | 5 Med. wages and tips     | No Selection  | •       | 12d Code            | No Selection | <ul> <li>18 (1) Local wages, tips</li> </ul> | No Selection | • |
| Suffix:         | No Selection     | •    | 6 Med. tax withheld       | No Selection  | •       | 12d Value           | No Selection | ➡ 18 (2) Local wages, tips                   | No Selection | • |
| Address 1:      | ADDRESS1         | •    | 7 Social sec. tips        | No Selection  | •       | 14 Other Line 1     | No Selection | ➡ 19 (1) Local income tax                    | No Selection | • |
| Address 2:      | ADDRESS2         | •    | 8 Allocated tips          | No Selection  | •       | 14 Other Line 2     | No Selection | ➡ 19 (2) Local income tax                    | No Selection | • |
| Address 3:      | Address3         | •    | 10 Dependent care benft.  | No Selection  | •       | 14 Other Line 3     | No Selection | <ul> <li>20 (1) Locality name</li> </ul>     | No Selection | • |
|                 |                  |      | 11 Nongualified Plans     | No Selection  | -       | 15 (1) State        | No Selection | <ul> <li>20 (2) Locality name</li> </ul>     | No Selection |   |
|                 |                  |      | 12a Code                  | No Selection  | •       | Employer's State ID | No Selection |                                              |              |   |
|                 |                  |      | 12a Value                 | No Selection  | -       | 15 (2) State        | No Selection |                                              |              |   |
|                 |                  |      |                           | NO Selection  | •       | Employed's State ID | No Selection | · .                                          |              |   |
|                 |                  |      |                           |               |         | Employers State ID  | No Selection | <b>•</b>                                     |              |   |

Import screen (click image to enlarge)